# Übermittlung einer mit QuarkXpress 6.5 erstellten PDF-Datei //AURORA

### Zu beachtende Punkte bei einem Layout mit Quark

- Layout und Bilder in CMYK und/oder Graustufen (300 dpi);
- Bitmap-Bilder mindestens 1 200 dpi;
- Layout im richtigen Format;
- Überprüfen Sie, ob der Anschnitt ausreicht;
- Sämtlichen Überdruck im Entwurf vorsehen, also den schwarzen Text, Füllungen und Konturlinien in den Überdruck im Entwurf setzen.

Achten Sie darauf, dass keine falschen Daten im Überdruck oder der Überlappung vorhanden sind, weil dies zu unerwünschten Ergebnissen führen kann.

### Zu beachtende Punkte beim Erstellen einer PDF-Datei (mit Postscript und Distiller)

- Acrobat Distiller muss auf dem System installiert worden sein. Wir erstellen mit QuarkXpress ein Postscript, das mit Acrobat Distiller 8.0 in eine PDF-Datei "distillt" (umgesetzt) wird;
- Alle Schriftarten einbetten, Schriftarten in Bildern in Konturen umsetzen;
- Alle Bilder in das Layout einbetten;
- Alle Farben in CMYK umsetzen (außer den Farben, die als PMS gedruckt werden müssen);
- PDF mit Anschnitt von mindestens 5 mm erstellen;
- PDF mit Schnittmarken erstellen, die mindestens 15 pt vom Seitenrand entfernt sind.
  - Beispiel: Layout 163 x 88 mm (vorgegeben von der Druckerei),
    - um PDF zu erstellen: Dokumentenformat + 30 mm.

## Drucker einrichten, um PDF mit QuarkXpress zu erstellen

① Sorgen Sie dafür, dass ein guter PPD (Druckertreiber) auf Ihrem System installiert wurde.

Wenn Sie keinen guten PPD haben, kann dieser mit diesem Link heruntergeladen werden.

Entpacken Sie diese Datei (dazu brauchen Sie spezielle Software).

Wählen Sie Mac OS X software oder Windows software), kopieren Sie die Datei "ADPDF7.PPD" in den Ordner mit den PPD-Treibern von QuarkXpress (in QuarkXpress, Menü "Funktionen" -> PPD-Manager).

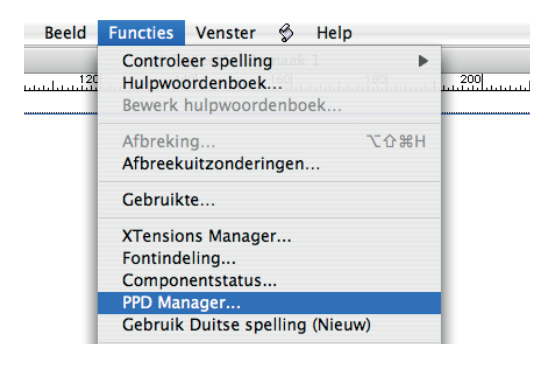

|         | PPD Manager                  |
|---------|------------------------------|
| Opnemen | Naam                         |
| 2       | AdobePDF 7.0                 |
| 2       | Brother HL-5150D BR-Script3  |
| 2       | Brother HL-5170DN BR-Script3 |
| 2       | DS TRUEFLOW_E V1.4           |
|         | Extreme L3 3                 |
|         | Fiery EX260 Color Server PS  |
|         |                              |
| Gebruik | hulpmap                      |

|                      | Druk af                                |                  |
|----------------------|----------------------------------------|------------------|
| Printer:             | Adobe PDF 8.0                          | •                |
| Instellingen:        | Standaard                              | •                |
| - <del>3</del> .     | Aantal en pagina's                     | •                |
| Aantal:<br>Pagina's: | Cesorteerd<br>Alle<br>Van: 1 t/m: 9999 | ]                |
| (?) PDF  Voorverton  | ing                                    | Annuleer Druk af |

#### 2 Drucker einstellen

Wählen Sie hier Adobe PDF 8.0, durch die Installation von Adobe Acrobat Distiller 8 ist dieses Programm hier verfügbar. Ist dieses Programm nicht verfügbar, können Sie es mit den "Systempräferenzen" in MAC OS X hinzufügen. Wählen Sie "Drucken und faxen" und fügen Sie einen Drucker hinz (①). Bei "Standard" wählen Sie "PDF" und fügen dies hinzu ②.

| Toon alles                               | kken en faxen                                                                                                    | Printer                       |
|------------------------------------------|----------------------------------------------------------------------------------------------------|-------------------------------|
| Afdrukken                                | Faxen Delen                                                                                                    | Standaardkiezer IP-printer    |
|                                          |                                                                                                    | Printernaam                   |
| In menu Printer                          |                                                                                                    | Adobe PDF                     |
| Adobe PDF 7.0                            | 1 - 1                                                                                                    | Adobe PDF 7.0                 |
| Adobe PDF 8.0                            |                                                                                                    | br11_improof1050              |
| br11_improof1050                         | Naam: Adobe PDF 8.0                                                                                                    | br11_r100_3                   |
| br11_r100_exp150_pdf                     | Locatie:<br>Soort: Adobe PDE 3016 102                                                                                                    | br11_r100_5                   |
| BRN_CFB561_P1_AT                         | Status: Inactief                                                                                                    | br11_r100_5_AGENDA            |
| Brother HL-5270DN series                 |                                                                                                    | br11_r100_exp150_3            |
| Xerox Fiery EX260 Colo                   |                                                                                                    | br11_r100_exp150_pdf          |
| + - (1)                                  | Afdrukwachtrii Printerconfiguratie                                                                                                    |                               |
|                                          | (interesting and interesting and interesting a |                               |
| Hiermee voegt u een printer toe. n afdru | kvenster: 🛛 Laatstgebruikte printer 💦 🛟                                                                                                    | (2) Naam: Adobe PDF           |
|                                          |                                                                                                    |                               |
| Standaardpapierformaat bij pagina-i      | nstelling: A4                                                                                                    | Locatie: Studio-3.local       |
|                                          | (?)                                                                                                    | Druk af via: Adobe PDF 3015.1 |
|                                          |                                                                                                    |                               |
| ก                                        |                                                                                                    |                               |
| Klik op het hangslot om de instellinge   | en te vergrendelen.                                                                                                    |                               |
|                                          |                                                                                                    | (?)                           |

## Postscript mit QuarkXpress erstellen

#### 3 > Datei

- > Drucken, Sie gelangen jetzt zum "Entwurf".(1) "Leere Seiten drucken""
  - Kreuzen Sie diese Option an, wenn Sie auch leere Seiten in die PDF einbetten möchten, die im Entwurf enthalten sind.
- "Seitenfolge"
- (Alle, gerade oder ungerade Seiten)
- ② "Registrierung" zentriert und Abstand 15 pt.

|                             | Print Opmaak 1          |                          |
|-----------------------------|-------------------------|--------------------------|
| Printstijl: Standaard       |                         | •                        |
| Aantal: 1 pagina('s): Alle  | •                       |                          |
| Opmaak Instellingen Uitvoer | Opties Lagen Aflopend   | OPI Voorbeeld            |
| C Kleurscheidingen          | Uitvouw                 | Sorteren                 |
| 1 Print lege pagina's       | Schets                  | 🗌 Begin met laatste pag. |
| 2 Paginavolgorde: Alle      |                         |                          |
| Registratie: Gecentreerd    | Afstand: 15 pt          | 3                        |
| Gedeelten: Uit              | Overlapping:            | Absolute overlap         |
|                             |                         |                          |
|                             |                         |                          |
| Pagina-instelling) Printer) | Instellingen vastleggen | Annuleer Print           |
|                             |                         |                          |

Q.-

Zoek Verbinding pdf pdf700 AppleTalk AppleTalk AppleTalk AppleTalk AppleTalk

+

eer printers...) (Voeg toe)

#### • Einstellungen dieses Druckfensters.

- ① "Druckerbeschreibung"
- Wählen Sie Adobe PDF 7.0

"Papierformat"

Wählen Sie "Eigene Einstellungen". Layout-Format: 88 x 163 mm (vorgegeben von der Druckerei), um PDF zu erstellen: Dokumentenformat + 30 mm für den Anschnitt. 100 % (nicht vergrößern oder minimieren), Seite zentriert.

| ntal: | 1     |             | pagina | a('s): | Alle        |        |       | •        |          |           |
|-------|-------|-------------|--------|--------|-------------|--------|-------|----------|----------|-----------|
|       |       | Opmaak      | Inste  | lingen | Uitvoer     | Opties | Lagen | Aflopend | OPI      | Voorbeeld |
| 1     | Print | erbeschrijv | ing:   | Adob   | ePDF 7.0    |        |       |          |          | •         |
| 2     | Papie | rformaat:   |        | Eiger  | n instellin | g      |       |          |          | •         |
| 0     | Papie | rbreedte:   |        | 118 n  | ım          |        |       | Papiera  | fstand:  | 0 mm      |
|       | Papie | rhoogte:    |        | 198 n  | ım          |        | •     | Pagina   | -afstand | : 0 mm    |
|       | Verk  | ein of verg | root:  | 100%   |             |        |       | Past     | in afdru | ukgebied  |
|       | Pagir | apositie:   |        | Midd   | en          |        | +     | Richtin  | g:       | 1-        |
|       |       |             |        |        |             |        |       |          |          |           |

#### 4 Druckfenster "Ausgabe"

- "Druckfarben" DeviceN
  - (2) Auflösung 2 400 dpi und Frequenz 175 LPI

| ntal: 1      |          | pagina('s): A | le          |                |               |             |
|--------------|----------|---------------|-------------|----------------|---------------|-------------|
|              | Opmaak   | Instellingen  | Uitvoer Opt | ies Lagen Aflo | oend OPI Voo  | rbeeld      |
| ) Printkleur | en: Devi | ceN           |             | ; 2            | Resolutie: 2  | 400 🛟 (dpi) |
| Halftonen    | Con      | ventioneel    |             | •              | Frequentie: 1 | 75 🔷 (lpi)  |
| + Prin       | t Plaat  |               | # Halftoon  | Frequentie     | + Hoek        | Functie     |
|              |          |               |             |                |               |             |
|              |          |               |             |                |               |             |

### 4 Druckfenster "Optionen".

- "Daten" Clean8Bit
  - "EPS schwarz überdrucken"
    - TIFF-Ausgabe in Vollauflösung

|             | _        |                     |             | Print Opm | naak 1   |              | _       |             |        |
|-------------|----------|---------------------|-------------|-----------|----------|--------------|---------|-------------|--------|
| Printstijl: | 0        | Standaard           |             |           |          |              | •       |             |        |
| Aantal:     | 1        | pagina('            | s): Alle    |           |          | •            |         |             |        |
|             | (        | Opmaak Instellin    | gen Uitvoer | Opties    | Lagen    | Aflopend     | OPI     | Voorbeeld   | )      |
|             | Quark F  | PostScript Error Ha | ndler       |           |          |              |         |             |        |
| Spie        | gel pa   | g.: Geen            |             | +         | Ne       | gatieve afd  | ruk     |             |        |
|             | Illustra | ties                |             |           |          |              |         |             |        |
| 1           | Uitvoe   | r: Normaal          | ;           | Ge        | roteerde | e objecten i | met vo  | lledige res | olutie |
|             | Gegeve   | ens: Clean8Bit      | \$          | ) 🗹 EP:   | S Zwart  | overdrukke   | n       |             | 2      |
|             | OPI:     | Inclusief ill       | ustraties 🛟 |           | F-uitvo  | er met volle | edige r | esolutie    |        |
|             |          |                     |             |           |          |              |         |             |        |
| Decine      | Instal   | ling Drinte         |             | Claste    | llingen  |              |         | Annulaan    | Delet  |
| ragina      | -inste   | Printe              |             | Inste     | anngen v | vasueggen    |         | Annuleer    | Print  |

Print Opmaak 1

Opmaak Instellingen Uitvoer Opties Lagen Aflopend OPI Voorbeeld

1) Type afloper: Symmetrisch Hoeveelheid afloop: 5 mm

+

0 mm

Instellingen vastleggen Annuleer Print

•

Onder:

Links: Rechts:

Printstijl:

Aantal: 1

Standaard

Pagina-instelling... Printer...

pagina('s): Alle

Knip uit op afloopkant

### 5 Druckfenster "Am Rand angeschnitten".

① Symmetrischer Anschnitt, mindestens 5 mm.

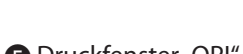

Druckfenster "OPI".

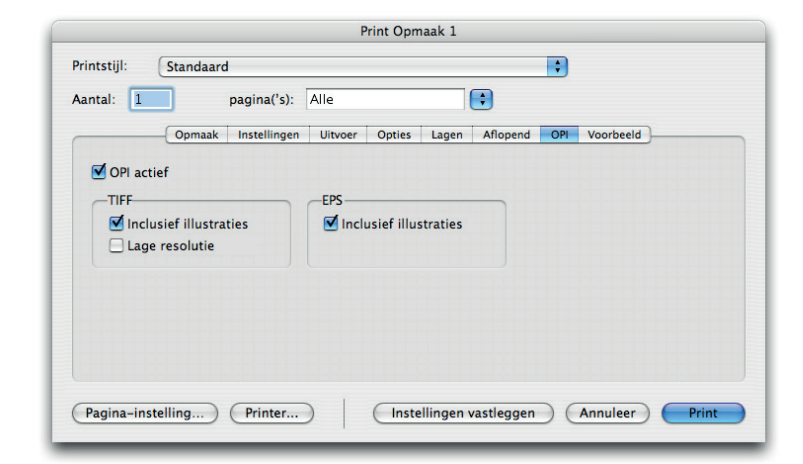

Druckfenster "Beispiel". Wenn alles in Ordnung ist, klicken Sie auf "Drucker"

|                                                                                                    | Print Opm                                                                                                    | aak 1                                                                               |                |
|----------------------------------------------------------------------------------------------------|----------------------------------------------------------------------------------------------------|-------------------------------------------------------------------------------------|----------------|
| Printstijl: Standaard                                                                                                |                                                                                                    |                                                                                     | •              |
| Aantal: 1 pagina('s):                                                                                                | Alle                                                                                                    | •                                                                                   |                |
| Opmaak Instellingen                                                                                                  | Uitvoer Opties                                                                                                    | Lagen Aflopend                                                                      | OPI Voorbeeld  |
| Besidgebied<br>B:118 mm<br>H:193 mm<br>Opmaskgrootte<br>B:88 mm<br>H:163 mm<br>Aflopend: Symmetrisch<br>Hoeveel 5 mm | Composiet:<br>Gedeelten:<br>Schaal:<br>Pagira-afstand:<br>Rotatie:<br>Registratie:<br>Uitlijning:<br>Negatief:<br>Leesrichting:<br>Spiegelen: | DeviceN<br>1<br>00%<br>0 mm<br>0<br>centreren<br>Centreren<br>Nee<br>Rechts<br>Geen |                |
| Pagina-instelling Printer                                                                                            |                                                                                                    | llingen vastleggen                                                                  | Annuleer Print |

#### Druckfenster "Drucker". Wählen Sie unten "PDF als Postscript speichern"

|          | Print Opmaak 1                                                                                                    |                   |
|----------|----------------------------------------------------------------------------------------------------|-------------------|
| Prin     | Druk af                                                                                                    |                   |
| Aan      | Printer: Adobe PDF 7.0                                                                                                    |                   |
| _        | Instellingen: Standaard                                                                                                    |                   |
| _        | Aantal en pagina's                                                                                                    |                   |
|          | Aantal: 1 Gesorteerd                                                                                                    |                   |
|          | Pagina's: • Alle                                                                                                    |                   |
|          |                                                                                                    |                   |
| (?)      | Van:         1         t/m:         1           PDF v         (Voorvertoning)         0         0                                                                                                | Annuleer) Oruk af |
| ?        | Van: 1 t/m: 1 PDF V Voorvertoning Bewaar als PDF Bewaar PDF als PostScript Fax PDF                                                                                                    | Annuleer) Druk af |
| Pagina-i | Van: 1 t/m: 1 PDF V Voorvertoning Bewaar als PDF Bewaar PDF als PostScript Fax PDF in Comprimeer PDF Codors PDF Codors PDF Codors PDF                                                            | Annuleer) Druk af |
| Pagina-i | Van: 1 t/m: 1 PDF Voorvertoning Bewaar als PDF Bewaar PDF als PostScript Fax PDF in Comprimeer PDF Codeer PDF E-mail PDF E-mail PDF                                                              | Annuleer) Druk af |
| Pagina-i | Van: 1 t/m: 1 PDF Voorvertoning Bewaar als PDF Bewaar PDF als PostScript Fax PDF in Comprimeer PDF Codeer PDF E-mail PDF Bewaar als PDF-X Bewaar als PDF-X Bewaar als PDF-X Bewaar BDF in Bibeto | Annuleer Druk af  |

Postscript im Eingangsordner von Acrobat Distiller speichern (diese Option ist nur verfügbar, wenn Sie die überwachten Ordner in Distiller eingestellt haben.

| I                       | Sewaar            |
|-------------------------|-------------------|
| Bewaar als: Opmaak 1.ps |                   |
| Locatie: 🗊 In           | •                 |
|                         | (Annuleer) Bewaar |

## PDF von Postscript mit Acrobat Distiller erstellen

 Offnen Sie Acrobat Distiller und wählen Sie die Standardeinstellungen PDF/X-1a:2001. Ziehen Sie die PDF auf den Distiller. Bei Fehlern: Bilder und Schriftarten im Entwurf kontrollieren.

|                                       |                            | Acro                 | bat Distiller                |             |                    |
|---------------------------------------|----------------------------|----------------------|------------------------------|-------------|--------------------|
| Adobe PDF-ir                          | nstellingen                |                      |                              |             |                    |
| Standaardinst                         | tellingen: 🚺               | PDF/X-1a:2           | 001                          |             | ÷                  |
| Compatibilite                         | eit: Acroba                | t 4 (PDF 1.3         | )                            |             |                    |
| Gebruik de                            | ze instelling              | gen om Ado           | be PDF-docum                 | enten te ma | ken die            |
| moeten wo                             | orden gecon                | troleerd of          | moeten voldoer               | aan PDF/X-  | -1a:2001, een      |
| ) ISO-standa                          | ard voor he<br>handleiding | t uitwissele         | n van grafische              | gegevens. H | laadpleeg de       |
| van PDF-de                            | ocumenten                  | die compati          | ibel zijn met PD             | F/X-1a. De  | gemaakte           |
| PDF-docum                             | nenten kuni                | nen worden           | geopend met A                | crobat en A | dobe Reader        |
| Voortgang                             |                            |                      |                              |             |                    |
|                                       |                            |                      |                              |             |                    |
| Status: Gere                          | ed                         |                      |                              |             | 0%                 |
| Status: Gere                          | ed                         |                      |                              |             | 0%                 |
| Status: Gere                          | ed<br>(Taak/tak            | en annulere          | en ) (Lijst wie              | ssen        | 0%                 |
| Status: Gere<br>Wachten<br>DF-bestand | Taak/tak                   | en annulere<br>Tijd  | en Lijst wis<br>PS-bestand   | Grootte     | 0%                 |
| Status: Gere<br>Wachten<br>DF-bestand | Taak/tak<br>Grootte        | en annulere<br>Tijd  | en Lijst wie<br>PS-bestand   | Grootte     | 0%                 |
| Status: Gere<br>Wachten<br>DF-bestand | Taak/tak<br>Grootte        | en annulere<br>Tijd  | en Lijst wie<br>PS-bestand   | Grootte     | 0%                 |
| Status: Gere<br>Wachten<br>DF-bestand | Taak/tak<br>Grootte        | en annulere<br>Tijd  | PS-bestand                   | Grootte     | 0%                 |
| Status: Gere<br>Wachten<br>DF-bestand | Taak/tak<br>Grootte        | en annulere<br>Tijd  | PS-bestand                   | Grootte     | 0%                 |
| Status: Gere<br>Wachten<br>DF-bestand | Taak/tak<br>Grootte        | en annulere<br> Tijd | PS-bestand                   | Grootte     | 0%                 |
| Status: Gere<br>Wachten<br>DF-bestand | Taak/tak<br>Grootte        | en annulere<br>Tijd  | en Lijst wis<br>PS-bestand   | Grootte     | 0%<br>Instellingen |
| Status: Gere                          | Taak/tak<br>Grootte        | en annulere<br>Tijd  | en) (Lijst wie<br>PS-bestand | Grootte     | 0%<br>Instellingen |

**2** PDF noch einmal durchgehen und überprüfen, ob Farben und Seitenformat stimmen.